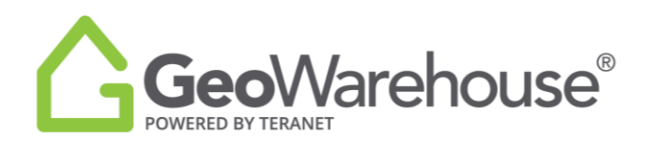

## **Tips For Success**

## How to Request a Registered Plan

You can request a plan that is registered or deposited in the Land Registry Office from the Plans, Surveys & Easements section of the Property Report.

To request a registered plan from a Property Report:

- 1. Select the **Plan**, **Surveys & Easements** from the grey banner at the top of the property report.
- Feedback Training Help 🕾 Store 🔓 Cart (0) 🛛 Account GeoWarehouse" 9. All + Address, Name, PIN, ARN, Instrument, Plan Search Comparables 《 les 👔 Tools 🔹 Site & Structure Hide -Plans, Surveys & Easements Plans & Surveys R Registered P Priva 1964 P Legal Survey Buy 1962 R PLR Buy 1962 R PLSUB Buy Store PLAN : PLSUB Goo Keyboard sh Map data ©2021 Google \* Plus applicable taxes Easements **O** Support The Protect Your Boundaries<sup>™</sup> Easement Indicator detects that there may be 1 easement on this property.
- 2. Select the Plan and then **Buy**.

- 3. Select **Purchase Image** in the first Property Details window.
- 4. Select **Add to Cart** or **Quick checkout** from the next Product Details window.
- 5. If you select **Quick checkout**, you will be directed to the checkout page where you can enter the payment information.
- 6. Select **Finalize Order** and you will be directed to the transaction confirmation page where you can view the Plan by selecting Download Products.
- 7. A copy of the Plan image will be sent to your email and there will also be a link to access it in the Downloads section in your Account

If you have any questions, please contact us at <u>geowarehouse.support@teranet.ca</u>.